## bugkuCTF平台逆向题第七道Take the maze题解

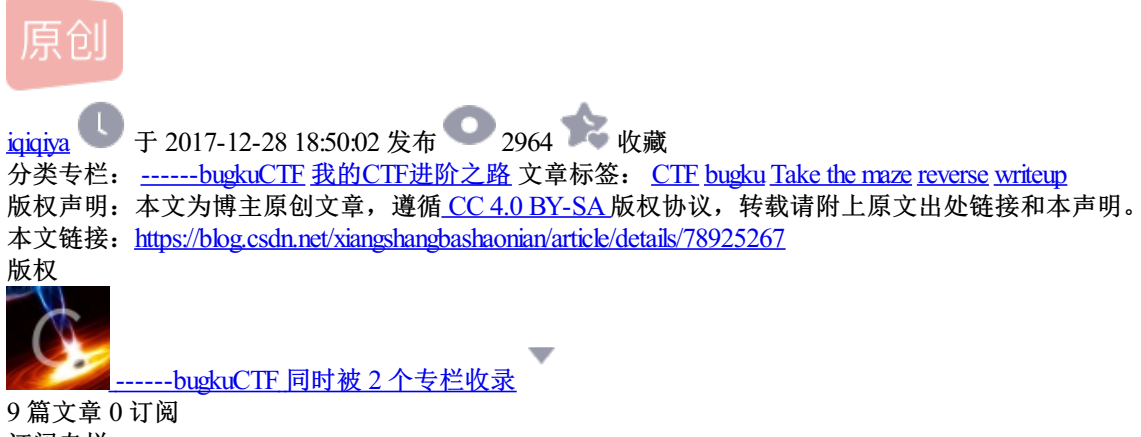

9 扁文章 0 订阅 订阅专栏 。<u>我的CTF进阶之路</u> 108 篇文章 18 订阅 订阅专栏

题目链接:

http://123.206.31.85/files/b9e9044c42256306ac9605fffe7aad9b/ConsoleApplication1.exe

tips:

|                  | Take the maze |  |
|------------------|---------------|--|
|                  | 300           |  |
| 作者: Docupa       |               |  |
| Flag格式 Flag:zsct | f{}           |  |
| ConsoleA         |               |  |
|                  |               |  |

运行截图

| ·          | -          | 2 · · · | 1.1      |          |
|------------|------------|---------|----------|----------|
| welcome    | to z       | sctf!   |          |          |
| show me    | your       | key:11  | 11111111 | 11111111 |
| kev erro   | or         |         |          |          |
| 请按任音       | 键继         | 婕       |          |          |
| H IX IL 10 | N BEE SPEC | ·       |          |          |

查壳无壳

| 入口点: 000588A         | 2                | EP 段:          | . text         | $\triangleright$ |
|----------------------|------------------|----------------|----------------|------------------|
| 文件偏移: 00000CA        | 2                | 首字节:           | E9, D9, A8, OO | $\triangleright$ |
| 连接器版本: 14.0          |                  | 子系统:           | Win32 console  | $\triangleright$ |
| PESniffer: Microsoft | : Visual C++ 8.0 | O Debug        |                | $\triangleright$ |
| PEiDDSCAN: Wicrosoft | : Visual C++ 8.( | D [Debug]      |                | $\geq$           |
| 多文件扫描(皿)             | 查看进程( <u>T</u> ) | 扩展信息           | . 插件           |                  |
| ✓ 总在最前(S)            | 选项(0)            | 关于( <u>A</u> ) | しし、「退出」        |                  |

OD载入

| ovsz ecz, byte ptr ds: [eax+0x1381168] | d+1==0123456789                                                                          |
|----------------------------------------|------------------------------------------------------------------------------------------|
| over ecz, bute ptr ds: [eax+0x1381168] | da1xu0123456789                                                                          |
| over ecz, byte ptr ds: [eax+0x1381168] | d+1+u0123456789                                                                          |
| over env. bute ntr de: [eav+0v1381168] | da1xx0123456789                                                                          |
| uth ContoleA 01357E50                  | hoh wait! Take your ticketh                                                              |
| ash Consolet 01357874                  | printing ticket In                                                                       |
| uth ContoleA 01357E90                  | printing ticket                                                                          |
| ush ConsoleA 01357EAC                  | printing ticket                                                                          |
| ush ContoleA. 01357EC8                 | printing ticket                                                                          |
| ush ConsoleA 01357EE4                  | printing ticket                                                                          |
| uzh ConzoleA 01357F04                  | printing ticket                                                                          |
| ush ConsoleA 01357F24                  | printing ticket                                                                          |
| ush ConzoleA. 01357F44                 | printing ticket                                                                          |
| ush ConsoleA 01357F68                  | printing ticket                                                                          |
| ush ConsoleA. 01357F8C                 | printing ticket                                                                          |
| ush ConsoleA. 01357FB0                 | printing ticket                                                                          |
| ush ConzoleA. 01357FD8                 | wb                                                                                       |
| ush ConsoleA.01357FDC                  | flar.ppr                                                                                 |
| ush ConzoleA. 01357FE8                 | print finished view the path to this file, you will get a png file, have a good time\n\n |
| ush ConsoleA.01358050                  | pause                                                                                    |
| ov edx, dword ptr ds:[eax#4+0x1380004] | ñ                                                                                        |
| ush ConsoleA.01358058                  | key error\n                                                                              |
| ush ConsoleA.01358050                  | pause                                                                                    |
| ov_dword_ptr_ds:[eax],ConsoleA.0138117 | P                                                                                        |
| ush ConsoleA.01358068                  | welcome to rsctf:\n                                                                      |
| ush ConsoleA. 01358080                 | show me your key:                                                                        |
| ush ConsoleA. 01358098                 | Ke                                                                                       |
| ush ConsoleA.0135809C                  | done!!!The flag is your input\n                                                          |
| ush ConsoleA. 01358608                 | Stack area around _alloca memory reserved by this function is corrupted\n                |
| ush ConsoleA. 01358660                 | \mData: <                                                                                |
| ush ConsoleA.0135866C                  | hAllocation number within this function:                                                 |
| ush ConsoleA.013586A0                  | InSize:                                                                                  |
| ush ConsoleA.013586AC                  | \nAddress: Ox                                                                            |
| ush ConsoleA 013586CD                  | Stack area around _alloca memory reserved by this function is corrupted                  |
| ush ConsoleA. 01358718                 | NSNSNpNsNz dNSN2Ns                                                                       |
| ush ConsoleA.01358730                  | (a                                                                                       |
| ush ConsoleA. 01358734                 |                                                                                          |
| ush ConsoleA 01355/38                  | RER SPERS                                                                                |
| ov cl, byte ptr ds:[eax=0x13580F4]     | Stack around the variable                                                                |
| ov edr, ConsoleA. 01358110             | was corrupted.                                                                           |
| ov eax, consoles, 01358500             | Stack Corrupted hear unknown wariable                                                    |
| din contoler 0100000                   | R. 64                                                                                    |

发现程序运行后会生成一个flag.png

那我们就想办法让程序执行这个操作

让程序走到下边这个段

012A3AE0 /> \55 push ebp

| 012A3ADE | CC             | int3                          |                                                 |
|----------|----------------|-------------------------------|-------------------------------------------------|
| 012A3ADF | CC             | int3                          |                                                 |
| 012A3AE0 | r> 55          | push ebp                      |                                                 |
| 012A3AE1 | . SBEC         | nov ebp,esp                   |                                                 |
| 012A3AE3 | . 81EC CC00000 | sub esp,0xCC                  |                                                 |
| 012A3AE9 | . 53           | push ebx                      |                                                 |
| 012A3AEA | . 56           | push esi                      | ConsoleA. <moduleentrypoint></moduleentrypoint> |
| 012A3AEB | . 57           | push edi                      | ConsoleA. <moduleentrypoint></moduleentrypoint> |
| 012A3AEC | . 8DBD 34FFFFF | <pre>lea edi,[local.51]</pre> |                                                 |
| 012A3AF2 | . B9 33000000  | nov ecx,0x33                  |                                                 |
| 012A3AF7 | . B8 CCCCCCCC  | nov eax,0xCCCCCCC             |                                                 |
| 012A3AFC | . F3:AB        | rep stos dword ptr es:[edi]   |                                                 |
| 012A3AFE | . 68 507E3501  | push ConsoleA.01357E50        | \noh,wait! Take your ticket                     |
| 012A3B03 | . E8 B9AEFFFF  | call ConsoleA.0129E9C1        |                                                 |

载入后先单步向下 遇到向上跳转就在下一行按F4

遇到调向失败的就修改z标志位

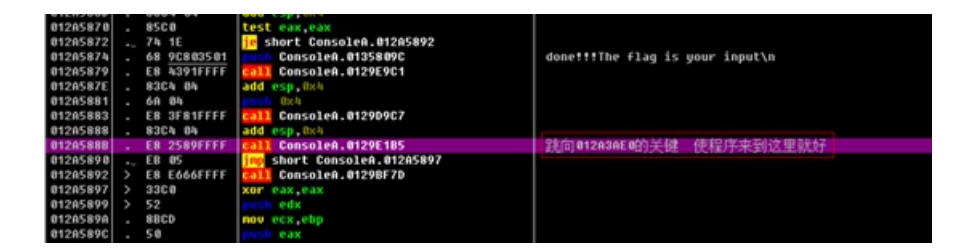

跳到我们的目标段之后 单步一直向下即可

| 18F B | •        | 8364 84       | add esp,0x4                              |                                                                                     |
|-------|----------|---------------|------------------------------------------|-------------------------------------------------------------------------------------|
| IBFE  |          | 68 087F3501   | ConsoleA.@1357FD8                        | wb                                                                                  |
| 10.03 |          | 68 DC7F3501   | ConsoleA.@1357FDC                        | flag.png                                                                            |
| 10.08 | Ι.       | E8 44961111   | call ConsoleA.01290251                   |                                                                                     |
| C 00- |          | 83C4 08       | add esp. 0x8                             |                                                                                     |
| C18   | ١.       | 8945 F8       | nov [local_2]_eax                        |                                                                                     |
| IC13  | Ι.       | 8845 F8       | nov eax.[local.2]                        |                                                                                     |
| C16   |          | 50            | push cax                                 |                                                                                     |
| BC17  | ١.       | 68 8A070000   | push 0x788                               |                                                                                     |
| ETC   | Ι.       | 64 01         | public fix1                              |                                                                                     |
| IC1E  | ١.       | 68 C0093801   | ConsoleA.013809C0                        |                                                                                     |
| 1023  | Ι.       | E8 8684FFFF   | call ConsoleA,0129COAE                   |                                                                                     |
| 10.28 | Ι.       | 8364 18       | add esp. 0x10                            |                                                                                     |
| 1028  | 11       | 8845 F8       | now eax,[local.2]                        |                                                                                     |
| IC2E  | 1.       | 50            | perch eax                                |                                                                                     |
| 9C.2F |          | E8 5284FFFF   | Call Console@.@129C086                   |                                                                                     |
| 10.34 | ١.       | 83Ch 8h       | add esp, 0ch                             |                                                                                     |
| 1037  |          | 68 E87F3501   | ConsoleA.@1357FE8                        | print finished, view the path to this file, you will get a png file, have a good ti |
| 1030  | ١.       | E8 BOADFFFF   | Call ConsoleA.0129E9C1                   |                                                                                     |
| E41   |          | 83CA 84       | add esp. 0x4                             |                                                                                     |
| 1044  | Ι.       | 48 50803501   | Console4,01358050                        | pause                                                                               |
| -     | <u> </u> |               | and an and a second                      |                                                                                     |
| 1158- | Con      | soleA.01357FE | 8 (ASCII 70,"rint finished,view the path | to this file,you will get a png file,have a good time\n\n\n")                       |
|       |          |               |                                          |                                                                                     |

| welcome to zsctf!                                                                     |  |  |  |  |
|---------------------------------------------------------------------------------------|--|--|--|--|
| show me vour key:111111111111111                                                      |  |  |  |  |
| done!!!The flag is your input                                                         |  |  |  |  |
|                                                                                       |  |  |  |  |
| oh,wait! Take your ticket                                                             |  |  |  |  |
| printing ticket                                                                       |  |  |  |  |
| printing ticket                                                                       |  |  |  |  |
| printing ticket                                                                       |  |  |  |  |
| printing ticket                                                                       |  |  |  |  |
| printing ticket                                                                       |  |  |  |  |
| printing ticket                                                                       |  |  |  |  |
| printing ticket                                                                       |  |  |  |  |
| printing ticket                                                                       |  |  |  |  |
| printing ticket                                                                       |  |  |  |  |
| printing ticket                                                                       |  |  |  |  |
| printing ticket                                                                       |  |  |  |  |
|                                                                                       |  |  |  |  |
|                                                                                       |  |  |  |  |
| print finished, view the path to this file, you will get a png file, have a good time |  |  |  |  |
|                                                                                       |  |  |  |  |
|                                                                                       |  |  |  |  |
| 请按任意键继续                                                                               |  |  |  |  |
|                                                                                       |  |  |  |  |

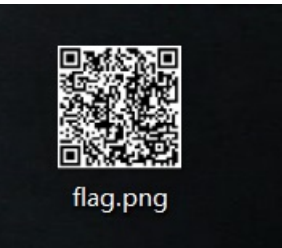

最后可以得到一张二维码图片

(tips: 和程序在一个目录 如果找不到 就用everything搜索)

扫码得到

Congratulations! The flag is your input + "Docupa"

后边觉得没啥可写了

这个写的太全了

https://www.52pojie.cn/forum.php?mod=viewthread&tid=674404&page=1&authorid=666114